## 参照用歩掛の復帰手順

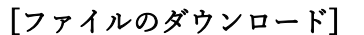

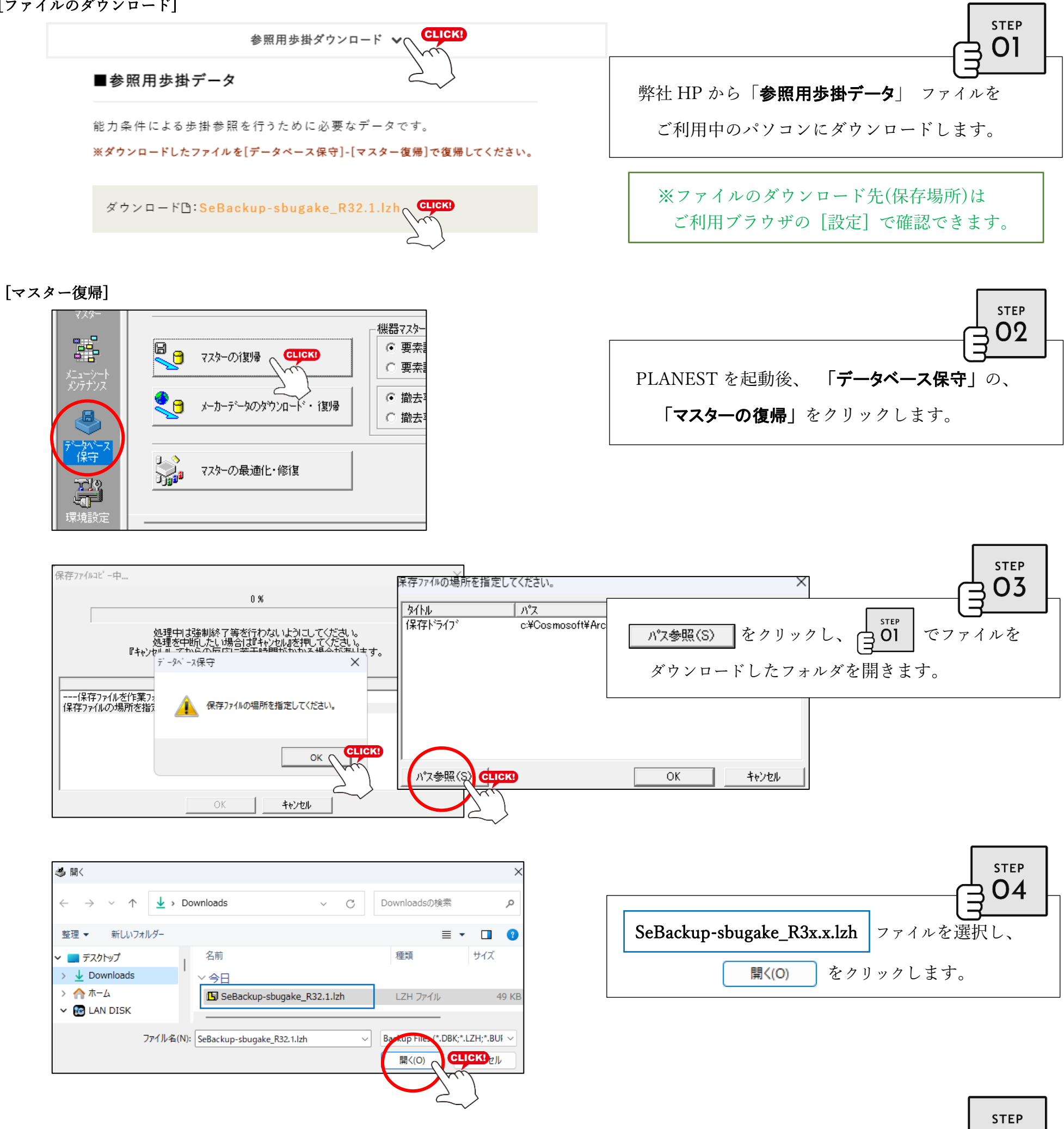

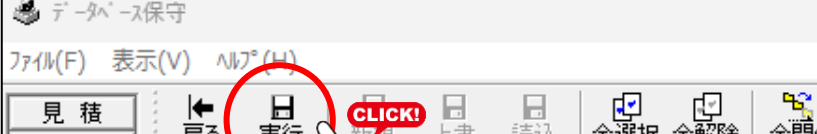

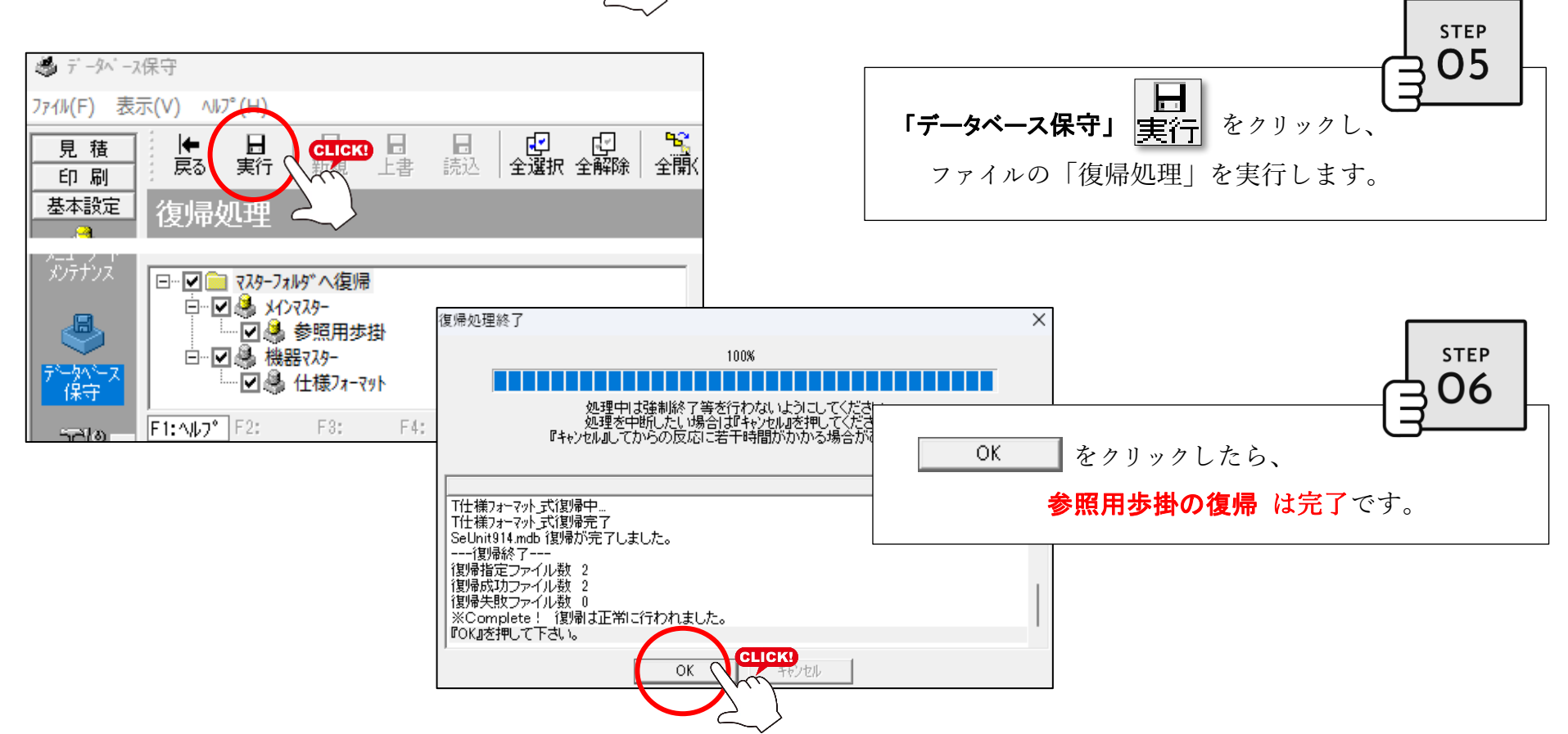